# dstny

# **OpenScape Business V3**

How to: configure SIP Trunk for Dstny France

## About this document

This configuration guide describes an example of how to set up the SIP trunk *Dstny France* as an ITSP connection to the OpenScape Business.

**Note**: The basis for this document is the current OpenScape Business *V3R3*. Since OpenScape Business is constantly developed, input masks and interfaces as well as requirements may change in the future. The settings and entries described here then apply accordingly.

| System                | OpenScape Business               |
|-----------------------|----------------------------------|
| Released with Version | V3R3                             |
| Dstny France          | Features & Capabilities          |
| Account (DID/Client)  | DID                              |
| Multisite             | yes – single and dedicated trunk |
| CLIP / CLIR           | yes / no                         |
| CLIP no Screening     | yes                              |
| COLP                  | no                               |
| Call Forwarding (302) | no                               |
| DTMF (RFC2833/4733)   | yes                              |
| Codecs G711/G729      | yes / no                         |
| T.38 Fax              | no                               |
| Secure trunk          | no                               |

# **Table of Contents**

| Information                                | 4    |
|--------------------------------------------|------|
| Trunk Configuration Data provided by Dstny | 4    |
| Configuration Wizard                       | 5    |
| Internet Telephony                         | 5    |
| Define bandwidth (# Trunks)                | . 10 |
| Special phone numbers                      | . 11 |
| DID configuration                          | . 13 |
| Additional Configuration                   | . 14 |
| License                                    | . 14 |
| Mandatory configuration in Expert Mode     | . 15 |
| Port management                            | . 15 |
| Codec Parameters                           | . 16 |

# Table of History

| Date       | Version | Changes                                                            |
|------------|---------|--------------------------------------------------------------------|
| 12.09.2023 | 1.0     | release <b>Dstny France</b> SIP-Trunk with OpenScape Business V3R3 |
| 11.12.2023 | 1.1     | update logo                                                        |
| 10.09.2024 | 1.2     | editorial changes                                                  |
|            |         |                                                                    |

#### Information

The *Dstny France* SIP-Trunk will be released for the first time with OpenScape Business V3R3.

#### **Trunk Configuration Data provided by Dstny**

The configuration data needed to setup the SIP trunk

• can be found on the login web page of **Dstny** 

https://home-openip-certification.extranet.mydstny.fr/Universe

**Dstny** must send to the technician/customer the credentials for login in their Web Page. Within it are the necessary parameters for the client-specific configuration for ITSP

| Parameterization / Monitoring  Trunk SIP NPV 001 |                                    |                       |                                                |
|--------------------------------------------------|------------------------------------|-----------------------|------------------------------------------------|
| Details Advanced Setup Safety                    | parameterization Number management | Monitoring            |                                                |
| Service Information                              |                                    | Real time information |                                                |
| Service ref.                                     | Sandwoord                          | technical condition   | Connected                                      |
| Website                                          | CLICHY                             | User system           | OpenScape Business M5T SIP<br>Stack/4.2.30.338 |
| NDI number                                       | <del>00/0100001</del>              | IP address used       | 10.1.00.1.101:49660                            |
| Number of associated numbers<br>(excluding NDS)  | 4                                  | Last Login            | 09/06/2023 11:36:20                            |
| Service Designation Number                       | 0070701504                         | Current Calls         | NC                                             |
| Simultaneous calls                               | 8 🐳 / 4 🍺                          |                       |                                                |
| Communication Protocol                           | UDP                                | Login information     |                                                |
| Ref. contracted offer                            | 0.000000                           | login URL             | voip03.myopenip.fr                             |
| Ref. contracted product data sheet               | FPC428301                          | Login ID              | NJOR MAKELO - DIEZO                            |
| Service Status                                   | Active                             | Password              | •••••                                          |

# **Configuration Wizard**

#### **Internet Telephony**

#### Go to Central Telephony – "Internet Telephony"

|                                                                                                    |                                                                                                    | interencesystem rogon |
|----------------------------------------------------------------------------------------------------|----------------------------------------------------------------------------------------------------|-----------------------|
| Home Administrators                                                                                            | Setup Expert mode Data Backup License Management Service Center                                                                           |                       |
| Setup                                                                                                    |                                                                                                    |                       |
| ▼ Wizards                                                                                                    | Central Telephony                                                                                                    | 0                     |
| Basic Installation                                                                                             |                                                                                                    | •                     |
| Network / Internet                                                                                             | CO Trunk ISDN / Analog / ITSP                                                                                                    |                       |
| Telephones / Subscribers                                                                                       | Point-to-multipoint connections (MSN) and PABX number for ISDN connections, and assignment<br>of analog and ITSP trunks                   |                       |
| Central Telephony                                                                                              | Internet Telephony                                                                                                    |                       |
| User Telephony                                                                                                 | Edit Access parameters of the Internet Telephony Service Provider (ITSP), e.g., user account,                                             |                       |
| Security                                                                                                    |                                                                                                    |                       |
| UC Suite                                                                                                    | Edit Access numbers for integrated voicemail. Set up of voicemail boxes                                                                   |                       |
| Cloud Services                                                                                                 | Disco David Card Dislar                                                                                                    |                       |
| Mass Data                                                                                                    | Edit Set up central speed-dial destinations for the system's internal phone book                                                          |                       |
|                                                                                                    | Edit Multisite Management<br>Configuration of multi-ITSP connections                                                                      |                       |
|                                                                                                    | Edit Call Detail Recording<br>Set up call detail recording connection parameters for call detail applications                             |                       |
|                                                                                                    | Edit Record new melodies and announcements for Music on Hold and announcement before<br>answering                                         |                       |
|                                                                                                    | Edit Entrance telephone<br>Set up call allocation and access authorization for the entrance telephone at the analog station<br>connection |                       |
| the second second second second second second second second second second second second second second second s |                                                                                                    |                       |

#### Figure 1

The overview page appears for entering the location data. The most flexible type of configuration is to enter the Country code only.

| Setup - Wizards - Central Telephony - Internet Telephony                                                                                                    |                              |
|----------------------------------------------------------------------------------------------------|------------------------------|
| Ove                                                                                                    | rview                        |
| Note: changes done in expert mode must be reviewed/repeated after running through the wizard.<br>Note: At least the configuration of the 'Country code' is needed for features such as 'Internet telephi | ny' and 'MeetMe conference'. |
| PABX number                                                                                                    | ·                            |
| Country code: 0                                                                                                    | 33 (mandatory)               |
| Local area code                                                                                                    | (optional)                   |
| PABX number                                                                                                    | (optional)                   |
|                                                                                                    |                              |
| Help Abort Back OK & Next                                                                                                    |                              |

Figure 2

Click [OK & Next].

Provider configuration and activation for Internet Telephony

- No call via Internet -> uncheck
- Use County specific view: *France* and select *Dstny France*

| Setup - Wizards - | Central Telephony - Internet T          | elephony                                                     | × |
|-------------------|-----------------------------------------|--------------------------------------------------------------|---|
|                   |                                         | Provider configuration and activation for Internet Telephony | Î |
|                   |                                         |                                                              |   |
|                   |                                         | No call via Internet:                                        |   |
| Material and an   | - to see all see all see all be seen to | Country specific view: France                                |   |
| Note: changes don | Activate Provider                       | Internet Telephony Service Provider                          | - |
| Add               |                                         | Other Provider                                               |   |
| Edit              |                                         | Smg().64                                                     |   |
| Edit              |                                         | Final-real                                                   |   |
| Edit              |                                         | Calco - Sectional                                            |   |
| Edit              |                                         | 003.044 Same                                                 |   |
| Edit              |                                         | 03125                                                        |   |
| Edit              |                                         | C segured                                                    |   |
| Edit              |                                         | Dstny France                                                 |   |
| Edit              |                                         | Private Destroy                                              |   |
| Edit              |                                         | pr11                                                         |   |
| Edit              |                                         | 14-                                                          |   |
| Edit              |                                         | Fear -                                                       |   |
| Edit              |                                         | POint as                                                     |   |
| Edit              |                                         | construction and the                                         |   |
| Halp              | Abort Pack                              | OV 9 Novt Display Status                                     |   |
| neip              | ADOIL BACK                              | Un a next Uispiay status                                     |   |

#### Figure 3

Activate Provider and click on [Edit].

On the next page you must enter the following information.

# Domain Name, Provider Registrar and the Provider Proxy:

provided by *Dstny France* via Web page (Login URL)

| Setup - Wizards - Central Telephony - Internet Telephony | 8                |
|----------------------------------------------------------|------------------|
| Internet Telephony                                       | Service Provider |
| Provider Name:                                           | Dstny France     |
| Enable Provider:                                         |                  |
| Secure Trunk:                                            |                  |
| Domain Name                                              | myopenip.fr      |
| Provider Registrar<br>Use Registrar                      |                  |
| IP Address / Host name                                   | .myopenip.fr     |
| Port.                                                    | 5060             |
| Reregistration Interval at Provider (sec)                | 600              |
| Provider Proxy                                           | myopenin fr      |
| Port                                                     | E060             |
| Provider Outhound Proxy                                  | 5000             |
| Use Outbound Proxy:                                      |                  |
| IP Address / Host name:                                  | 0.0.0.0          |
| Port                                                     | 0                |
|                                                          |                  |
|                                                          |                  |
| Help Abort Back OK & Next Delete                         | Data             |
| Figure 4                                                 |                  |

Click [OK & Next].

| In the next dialog the specific customer SIP user data v | will be configured. |
|----------------------------------------------------------|---------------------|
|----------------------------------------------------------|---------------------|

| s - Central Telephony - Internet Telephony   | ×                                                                                                    |
|----------------------------------------------|----------------------------------------------------------------------------------------------------|
| Internet Telephony Stations for Dstny France |                                                                                                    |
| Name of Internet Telephony Station           |                                                                                                    |
| New Internet Telephony Station               |                                                                                                    |
|                                              |                                                                                                    |
| Abort Back OK & Next                         |                                                                                                    |
|                                              | Central Telephony - Internet Telephony       Internet Telephony Stations for Dstny France       Name of Internet Telephony Station       New Internet Telephony Station       Abort     Back |

Figure 5

Click on [Add].

| Data provided by the <b>Dstny Fi</b> | r <b>ance</b> via web page                                                                                                    |
|--------------------------------------|----------------------------------------------------------------------------------------------------|
| Internet telephony station:          | Username is inserted here. Login ID information of Dstny                                                                                                    |
| Authorization name:                  | Username is inserted here. Login ID information of Dstny                                                                                                    |
| Password:                            | Password provided by <i>Dstny</i>                                                                                                    |
| Default number:                      | Main number of connection. The default number is used as outgoing number when no DDI number is assigned to a station. (e.g: 973791591). Usually the <b>Lead Number</b> is entered here. |

|                                                                                                    |                                                     | Internet Telephony St                                                               |                                                          |                                                                                                |
|----------------------------------------------------------------------------------------------------|-----------------------------------------------------|-------------------------------------------------------------------------------------|----------------------------------------------------------|------------------------------------------------------------------------------------------------|
|                                                                                                    |                                                     | internet relephony St                                                               | ation for Dstny Fran                                     | nce                                                                                            |
|                                                                                                    |                                                     | Internet telephony station:                                                         | e296.4                                                   |                                                                                                |
|                                                                                                    |                                                     | Authorization name:                                                                 | 7228-973                                                 |                                                                                                |
|                                                                                                    |                                                     | Password:                                                                           |                                                          |                                                                                                |
|                                                                                                    |                                                     | Confirm Password:                                                                   |                                                          |                                                                                                |
| number assignment                                                                                                  |                                                     |                                                                                     | 2                                                        |                                                                                                |
|                                                                                                    |                                                     | Use public number (DID)                                                             |                                                          | <b>v</b>                                                                                       |
|                                                                                                    |                                                     | ITSP-multiple route:                                                                |                                                          |                                                                                                |
|                                                                                                    |                                                     | Default Number:                                                                     | 973791591                                                |                                                                                                |
| fault Number<br>SP as primary CO access<br>iter one of the call numbers su<br>II.<br>call numbers supplied by your | pplied by your network<br>r network provider are to | provider here. This will be used in outg<br>o be entered within the trunk and telep | going calls as the calling p<br>hones configuration (DID | party number in case no other number is available for the respe<br>) field) primary CO access. |

#### Figure 6

Enter the relevant data and click [OK & Next].

| p - Wizards - | Central Telephony | - Internet Teleph | ony                                                                                                    |  |
|---------------|-------------------|-------------------|----------------------------------------------------------------------------------------------------|--|
|               |                   |                   | Internet Telephony Stations for Dstny France                                                                   |  |
|               |                   |                   | Name of Internet Telephony Station                                                                             |  |
| Edit          |                   |                   | Interfacione de la construcción de la construcción de la construcción de la construcción de la construcción de |  |
|               |                   |                   |                                                                                                    |  |
|               |                   |                   |                                                                                                    |  |
|               |                   |                   |                                                                                                    |  |
|               |                   |                   |                                                                                                    |  |
|               |                   |                   |                                                                                                    |  |

#### Figure 7

#### Click [OK & Next]

|                                           | Call Number Assignment                                | for Dstny France                |                                       |
|-------------------------------------------|-------------------------------------------------------|---------------------------------|---------------------------------------|
| Name of Internet Telephony Station        | Internet Telephony Phone Number                       | Direct inward dialing           | Use as PABX number for outgoing calls |
| der to complete the configuration please  | verify that the relevant user DIDs are set in station | ons (Jelenhones / Subscribers ( | configuration)                        |
| der to complete the configuration please  | verify that the relevant user DIDs are set in station | ons.(Telephones / Subscribers o | configuration)                        |
| der to complete the configuration please  | verify that the relevant user DIDs are set in station | ons.(Telephones / Subscribers o | configuration)                        |
| der to complete the configuration please  | verify that the relevant user DIDs are set in static  | ons.(Telephones / Subscribers o | onfiguration)                         |
| der to complete the configuration please  | verify that the relevant user DIDs are set in static  | ons.{Telephones / Subscribers o | onfiguration)                         |
| rder to complete the configuration please | verify that the relevant user DIDs are set in static  | ons.{Telephones / Subscribers o | onfiguration)                         |

#### Figure 8

#### Click [OK & Next] (no input needed)

| Setup - Wizards - | Central Telephony - Internet T   | elephony                                                                                                    | × |
|-------------------|----------------------------------|----------------------------------------------------------------------------------------------------|---|
|                   |                                  | Dravidar configuration and activation for Internet Telephony                                                    | Î |
|                   |                                  | Provider configuration and activation for internet relephony                                                    |   |
|                   |                                  | No call via Internet:                                                                                           |   |
|                   |                                  | Country specific view: France                                                                                   |   |
| Note: changes don | e in expert mode must be reviewe | d/repeated after running through the wizard.                                                                    |   |
| Add               |                                  | Other Provider                                                                                                  |   |
| Edit              |                                  | Party Adv                                                                                                    |   |
| Edit              |                                  | Franki and                                                                                                    |   |
| Edit              |                                  | Call 1-5 arc such                                                                                               |   |
| Edit              |                                  | 003.946 say                                                                                                    |   |
| Edit              |                                  | 03105                                                                                                    |   |
| Edit              |                                  | E segured                                                                                                    |   |
| Edit              |                                  | Dstny France                                                                                                    |   |
| Edit              |                                  | Pel seen Developed                                                                                              |   |
| Edit              |                                  | p.m.                                                                                                    |   |
| Edit              |                                  | 1.4-                                                                                                    |   |
| Edit              |                                  | Teast .                                                                                                    |   |
| Edit              |                                  | POint av                                                                                                    |   |
| Edit              |                                  | A TANK AND A TANK AND A TANK AND A TANK AND A TANK AND A TANK AND A TANK AND A TANK AND A TANK AND A TANK AND A | - |
| Help              | Abort Back                       | OK & Next Display Status                                                                                        |   |

#### Figure 9 Click [OK & Next]

## **Define bandwidth (# Trunks)**

The amount of simultaneous Internet (Assigned Lines) calls must be aligned with the Maximum Active Calls assigned to the Trunk Group of the *Dstny* Enterprise Portal.

| Setup - Wizards - Central Telephony - Internet Telephony                                                                   |                                                                     | <b>۵</b>                                                             |
|----------------------------------------------------------------------------------------------------|---------------------------------------------------------------------|----------------------------------------------------------------------|
|                                                                                                    | Settings for Internet Telephony                                     |                                                                      |
| Simultaneous Internet Calls<br>Available Lines for ITSP: 198                                                               |                                                                     |                                                                      |
| Please enter in field 'Upstream up to (Kbit/sec)' the Upstream of yo<br>Upstream up to (Kbps) = 10000                      | our Internet connection communicated by your Provider. You have to  | /ped in                                                              |
| In the 'Change Feature> Internet Telephony' Assistant. This upst<br>will need to reduce this number of simultaneous calls. | tream allows you to conduct up to 60 Internet phone calls simultane | ously. If the call quality deteriorates due to the network load, you |
| The number of simultaneous Internet Calls also depends on the lid                                                          | censing.                                                            |                                                                      |
|                                                                                                    | Upstream up to (Kbps): 10000                                        |                                                                      |
| Numbe                                                                                                    | er of Simultaneous Internet Calls: 4                                | istribute Lines                                                      |
| Line assignment                                                                                                    |                                                                     |                                                                      |
| Internet Telephony Service Provider                                                                                        | Configured Lines                                                    | Assigned Lines                                                       |
| Dstny France                                                                                                    | 4                                                                   | 4                                                                    |
| Help Abort Back OK &                                                                                                    | Next                                                                |                                                                      |
|                                                                                                    |                                                                     |                                                                      |

Figure 10 Click [OK & Next]

### **Special phone numbers**

#### In this dialog it is possible to route special phone numbers.

#### Setup - Wizards - Central Telephony - Internet Telephony

Special phone numbers

#### Note:

Emergency calls should always be built up with ISDN or Analog Trunk for safety reasons. Please make sure that all special call numbers are supported by the selected provider without fail.

| Special phone number | Dialed digits | Dial over Provider |
|----------------------|---------------|--------------------|
| 1                    | 0C15          | Dstny France       |
| 2                    | 0C17          | Dstny France 💊     |
| 3                    | 0C18          | Dstny France       |
| 4                    | 0C112         | Dstny France       |
| 5                    | 0C115         | Dstny France V     |
| 6                    | 0C119         | Dstny France 💊     |
| 7                    | 0CZ           | Dstny France       |
| 8                    |               | Dstny France 💊     |
| 9                    |               | Dstny France 💊     |
| 10                   |               | Dstny France       |
| 11                   |               | Dstny France V     |
| 12                   |               | Dstny France 💊     |
| 13                   |               | Dstny France 💊     |
| 14                   |               | Dstny France       |
| 15                   |               | Dstny France 💊     |
|                      |               |                    |

### Figure 11

Click [OK & Next]

#### On next page status of ITSP is displayed.

| ntral Telephor | ny - Internet Telepho | ony                                                                                            |                                                                                                |                                                                                                    |                                                                                                    |                                                                                                    |
|----------------|-----------------------|------------------------------------------------------------------------------------------------|------------------------------------------------------------------------------------------------|----------------------------------------------------------------------------------------------------|----------------------------------------------------------------------------------------------------|----------------------------------------------------------------------------------------------------|
|                | Status                | s for the I                                                                                    | nternet Tel                                                                                    | ephony Service Pr                                                                                                    | ovider (ITSP)                                                                                                    |                                                                                                    |
|                | Prov                  | ider                                                                                           |                                                                                                |                                                                                                    | User                                                                                                    |                                                                                                    |
| t              | Dstny France          |                                                                                                | Enabled                                                                                        | 19759                                                                                                    | registered                                                                                                    | Diagnose                                                                                                    |
|                |                       |                                                                                                |                                                                                                |                                                                                                    |                                                                                                    |                                                                                                    |
| •              |                       |                                                                                                |                                                                                                |                                                                                                    |                                                                                                    |                                                                                                    |
| Abort          | Back                  | Next                                                                                           |                                                                                                |                                                                                                    |                                                                                                    |                                                                                                    |
|                | tral Telepho          | trai Telephony - Internet Telephony - Status<br>Status<br>Prov<br>t Dstny France<br>Abort Back | trai Telephony - Internet Telephony Status for the I Provider t Dstny France . Abort Back Next | ntrai Telephony - Internet Telephony       Status for the Internet Tel       Provider       t     Dstny France       Enabled       Abort     Back | ntrai Telephony - Internet Telephony       Status for the Internet Telephony Service Pr       Provider     Provider       t     Dstny France     Enabled       Abort     Back     Next | htrai Telephony - Internet Telephony Service Provider (ITSP)       Status for the Internet Telephony Service Provider (ITSP)       Provider     User       t     Dstny France     Enabled       Abort     Back     Next |

### Figure 12

Click [Next]

×

"Exchange Line Seizure ":

Select which trunk will access code 0. Enter the local area code without prefix digits (needed only when local area code was not entered in first step PBX number)

| Setup - Wizards - Central Telephony - Internet Telephony | × |
|----------------------------------------------------------|---|
| Exchange Line Seizure                                    |   |
| Trunk Access Code 0                                      |   |
| Dial over Provider Dstny France 🗸                        |   |
|                                                          |   |
| Help Abort Back OK & Next                                |   |

#### Figure 13

Click [OK & Next]

#### Overview with all configured "Outside line Seizure" are displayed.

| etup - Wizards - Central Te | elephony - Internet Telep | iony                                        |  |
|-----------------------------|---------------------------|---------------------------------------------|--|
|                             |                           | Seizure Code for the 'Outside line Seizure' |  |
|                             |                           | Seizure code for 'Outside line Seizure'     |  |
| Ostny France                |                           |                                             |  |
| Juliy Funce                 |                           | ,                                           |  |
|                             |                           |                                             |  |
|                             |                           |                                             |  |
|                             |                           |                                             |  |
| Help Abor                   | t Back                    | OK & Next                                   |  |
|                             |                           |                                             |  |

#### Figure 14

Click [OK & Next] and

| Setup - Wizards - ( | Central Telepho    | ny - Internet Teleph | ony                 |                                                                                                    |
|---------------------|--------------------|----------------------|---------------------|----------------------------------------------------------------------------------------------------|
|                     |                    |                      |                     |                                                                                                    |
|                     |                    |                      |                     |                                                                                                    |
|                     |                    | TI                   | ne changes for t    | he feature 'Internet Telephony' are completed                                                        |
| The Internet Teleph | ony is switched or | n and configured.    |                     |                                                                                                    |
| Once an "Internet T | elephony Service   | Provider" has been a | ctivated/deactiva   | ted, it is necessary to run through the "Central Telephony - CO Trunk ISDN / Analog" wizard again.   |
|                     |                    |                      |                     |                                                                                                    |
| For your own secur  | ity, you should sa | we the configuration | data. To do this, u | ipon completion of the wizard, choose 'Backup' in the main menu, and follow this by choosing 'Backup |
| initioution .       |                    |                      |                     |                                                                                                    |
|                     |                    |                      |                     |                                                                                                    |
|                     |                    |                      |                     |                                                                                                    |
|                     |                    |                      |                     |                                                                                                    |
| 11.12               | 1 hard             | Beat                 | Fields              |                                                                                                    |
| neip                | ADOIL              | Dack                 | riiish              |                                                                                                    |
|                     |                    |                      |                     |                                                                                                    |

#### Figure 15

on the next page [Finish]

## **DID configuration**

In the DID Section, the DID will need to be entered (remaning part without country code, and if configured without local area code, PABX number).

| Expert mode - Telephony Serve  | er         |               |                        |            |           |          |                    |            | E        |
|--------------------------------|------------|---------------|------------------------|------------|-----------|----------|--------------------|------------|----------|
| Station                        | IP Clients |               |                        |            |           |          |                    |            |          |
| ▼Station<br>▶UP0 Stations      |            | -             | Edit Sub               | scriber    |           | De       | vice Info          |            |          |
| IP Clients                     | Calln      | 0             | DID                    | First Name | Last Name | Display  | Type               |            | Clip/Lin |
| System Clients     SIP Clients | Search:    |               |                        |            |           |          |                    | ~          |          |
| RAS User     Deskshare User    | 102        | $\rightarrow$ | 973455901              | IP HFA 1   | ]         | IP HFA 1 | System Client      | •-         | A        |
| Analog Stations                | 103        | $\rightarrow$ | 973455902<br>973455903 | IP SIP 1   | ]=        | IP HFA 2 | SIP Client         | • -<br>• - |          |
| DECT Stations                  | -          | $\rightarrow$ | -                      | -          | ]         | <br>]    | No Port<br>No Port | • -<br>• - |          |

Figure 16

# **Additional Configuration**

#### License

Add the "S2M/SIP Trunk" license to the SIP-Trunk

| Home       | Administrators       | Setup | Expert mod        | e Data Ba      | ckup Licen        | se Management             | Service Center                   |
|------------|----------------------|-------|-------------------|----------------|-------------------|---------------------------|----------------------------------|
| License M  | lanagement           |       |                   |                |                   |                           |                                  |
| License in | formation            | C     | ) Trunks          |                |                   |                           |                                  |
| ▼ Addition | nal Products         |       |                   |                |                   |                           |                                  |
| OpenSc     | ape Personal Edition | The   | access to central | office via PRI | S2m/T1) trunks of | or via Internet telephony | is licensed by CO trunk licenses |
| ▼Local U   | ser licenses         | SIP   | trunks            |                | Available license | S IOF SIF AND FRI(S2III/  | T) tranks. O                     |
| Overvie    | w                    |       |                   | Th             | e configured nun  | nber of simultaneous Inte | ernet calls                      |
| IP User    |                      |       |                   |                | for each Inter    | net Telephony Service P   | rovider is: 4                    |
| TDM Us     | er                   |       |                   | License        | number of simul   | taneous Internet calls in | this node: 4                     |
| Mobility   | / User               |       | Licen             | se demand for  | number of simul   | taneous Internet calls in | this node: 4 🗸                   |
| Desksh     | are User             | PRI   | (S2M/T1)          |                |                   |                           |                                  |
| CO Trunk   | 5                    |       | Type SI           | ot             | Port              | Feature                   | Demands                          |
| System Li  | icenses              |       |                   |                |                   |                           |                                  |
| ▼License   | Profiles             |       |                   |                |                   |                           |                                  |
| Create     | Profiles             |       |                   |                |                   |                           |                                  |
| Assign     | Profiles             |       |                   |                |                   |                           |                                  |
| Registrat  | ion                  |       |                   |                |                   |                           |                                  |
| Activate I | license Online       |       |                   |                |                   |                           |                                  |
| Activate ( | CLS Connect          |       |                   |                |                   |                           |                                  |
| Activate I | license File         |       |                   |                |                   |                           |                                  |
| Settings   |                      |       |                   |                |                   |                           |                                  |
|            |                      |       |                   |                |                   |                           |                                  |
|            |                      |       |                   |                |                   |                           |                                  |
|            |                      |       |                   |                |                   |                           |                                  |
|            |                      |       |                   |                |                   |                           |                                  |
|            |                      |       |                   |                |                   |                           |                                  |
|            |                      |       |                   |                |                   |                           |                                  |
|            |                      |       | Abort             | Apply          |                   |                           |                                  |

Figure 17

# Mandatory configuration in Expert Mode

#### **Port management**

Go to Expert Mode  $\rightarrow$  Telephony Server  $\rightarrow$  Port Management

To comply with the requirements of the *Dstny France* the EXT\_SIP port **MUST** be configured with 5060 (default is 5070).

| Basic Settings                  | Port Management                      |             |                                       |  |  |  |  |
|---------------------------------|--------------------------------------|-------------|---------------------------------------|--|--|--|--|
| ▼System                         | Edit Global Port Management Settings |             |                                       |  |  |  |  |
| System Flags                    |                                      |             |                                       |  |  |  |  |
| Time Parameters                 | Protocol Name                        | Port Number | Port Type                             |  |  |  |  |
| Display                         | CSP                                  | 8800        | single                                |  |  |  |  |
| DISA                            | HEA                                  | 4060        | single                                |  |  |  |  |
| LDAP                            |                                      | 4000        | single                                |  |  |  |  |
| Texts                           | HFA_EXT                              | 4062        | single                                |  |  |  |  |
| Flexible menu                   | HFA_TLS                              | 4061        | single                                |  |  |  |  |
| Speed Dials                     | HFA_TLS_EXT                          | 4063        | single                                |  |  |  |  |
| Service Codes                   | MEB_SIP                              | 15060       | single                                |  |  |  |  |
| HFA Registration Password       | RTP_MIN                              | 29100       | min. (ext. RTP-port range 30274-30529 |  |  |  |  |
| DynDNS                          | SIP                                  | 5070        | single                                |  |  |  |  |
| Quality of Service              | SIP FXT                              | 5060        | single                                |  |  |  |  |
| Date and Time                   | SID TI S SUB                         | Istus /     | single                                |  |  |  |  |
| Port Management                 |                                      | 5074        | single                                |  |  |  |  |
| Call Charges                    | SIP_ILS_SUB_EXT                      | 5071        | single                                |  |  |  |  |
| Voicemail / Announcement Player | SIPS                                 | 5061        | single                                |  |  |  |  |
| Phone Parameter Deployment      | VSL_MULTISITE                        | 8778        | single                                |  |  |  |  |
| Power management                |                                      |             |                                       |  |  |  |  |
|                                 |                                      |             |                                       |  |  |  |  |
|                                 |                                      |             |                                       |  |  |  |  |
|                                 | Apply Undo                           | Help        |                                       |  |  |  |  |

The internal SIP port should be set to a different port (e.g. 5070). Having internal and external port with the same value is possible but may lead to significant security risks.

After the ports are changed OSBiz **MUST** be restarted.

#### **Codec Parameters**

Go to Expert Mode  $\rightarrow$  Telephony Server  $\rightarrow$  Voice Gateway  $\rightarrow$  Codec Parameters

To comply with the requirements of the *Dstny France* the following codec parameters **MUST** be changed:

- 1. RFC 2833 payload type **MUST** be 101.
- 2. RFC 2198 support **MUST** be disabled.
- 3. G.729 is **NOT** supported and **SHOULD** be disabled.
- 4. T38 fax protocol is not supported. Fax is supported via G.711 only. For this reason, you MUST disable T38 protocol.

| Expert mode - Telephony Server |                                                  |                                   |                          |                       |               |
|--------------------------------|--------------------------------------------------|-----------------------------------|--------------------------|-----------------------|---------------|
| Voice Gateway                  | Codec Parameters                                 |                                   |                          |                       |               |
| SIP Parameters                 | Edit Codec Parameters                            |                                   |                          |                       |               |
| ITSP Loc-ID Settings           |                                                  |                                   |                          |                       |               |
| Codec Parameters               | Codec                                            | Priority                          | Voice Activity Detection | Frame Size            |               |
| Destination Codec Parameters   | G.711 A-law                                      | Priority 1 🗸                      | VAD: 🗆                   |                       | 20 <b>∨</b> r |
| Networking                     | G.711 µ-law                                      | Priority 2 🗸                      | VAD:                     |                       | 20 🗸 I        |
| SIPO-Interconnection           | G.729A                                           | not used 🗸                        | VAD:                     |                       | 20 🗸 🛛        |
| Native SIP Server Trunk        | G 729AB                                          | not used 🖌                        | VAD:                     |                       | 20 🗸 🛛        |
|                                | Enhanced DSP Channels                            |                                   |                          |                       |               |
|                                | Use G.711 only                                   |                                   |                          |                       |               |
|                                | T.38 Fax                                         |                                   |                          |                       |               |
|                                | T.38 Fax:                                        |                                   |                          |                       |               |
|                                | Use FillBitRemoval:                              |                                   | ¥                        |                       |               |
|                                | Max. UDP Datagram Size for T.38 Fax (bytes):     |                                   | 1472                     |                       |               |
|                                | Error Correction Used for T.38 Fax (UDP)         |                                   | t38UDPRedundancy 🗸       |                       |               |
|                                | T.30 Fax                                         | Enable ECM:                       |                          |                       |               |
|                                | Misc.                                            | ClearChannel:                     |                          | Frame Size: 20 🗸 msec |               |
|                                | RFC2833<br>Transmission of Fax/M                 | lodem Tones according to RFC2833: | 0                        |                       |               |
|                                | Transmission of DTMF Tones according to RFC2833: |                                   |                          |                       |               |
|                                |                                                  | Payload Type for RFC2833:         | 101                      |                       |               |
|                                | Redundant Transmission of RF                     | C2833 Tones according to RFC2198: |                          |                       |               |
|                                |                                                  |                                   |                          |                       |               |
|                                | Apply Undo                                       | Help                              |                          |                       |               |